# Instructivo para ingresar una apelación al resultado de su postulación al Programa para Sectores Medios (DS.01):

Este Instructivo representa un Paso a Paso para que usted pueda ingresar su apelación. Es muy importante leer y seguir estas instrucciones tal como se explican.

# Etapa 1

#### DIGITALIZACIÓN DE LOS DOCUMENTOS QUE NECESITA CORREGIR:

- 1. Si usted realiza este paso desde su computador, sugerimos crear una carpeta en el escritorio del computador, de tal forma que todos los documentos queden en una misma ubicación.
- Para esto se sugiere la utilización de aplicaciones telefónicas gratuitas que puede encontrar en Google Play o CAPP Store. Por ejemplo: CamScanner (disponible para Android y Iphone), o la herramienta de escáner disponible en "notas" de celulares Iphone, entre otros.
- 3. **Escanear (digitalizar) toda la documentación mencionada**: tome su celular, abra la aplicación de escáner y acerque su celular al formulario o documentación requerida, proceda al escaneo de acuerdo con las instrucciones de la herramienta de escáner utilizada.

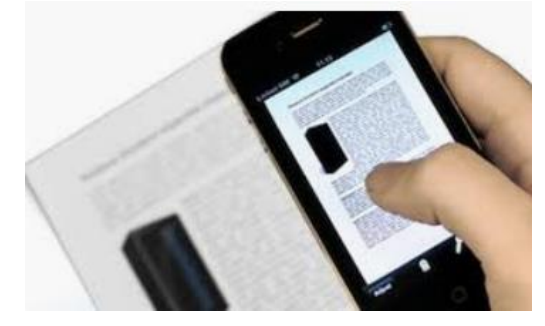

4. Es muy importante que esté toda la documentación completa para adjuntarla al formulario de contacto (si cada archivo es cargado de forma individual, se corre el riesgo de borrar el anterior, lo que puede generar que su solicitud quede incompleta teniendo que repetir los pasos para el ingreso).

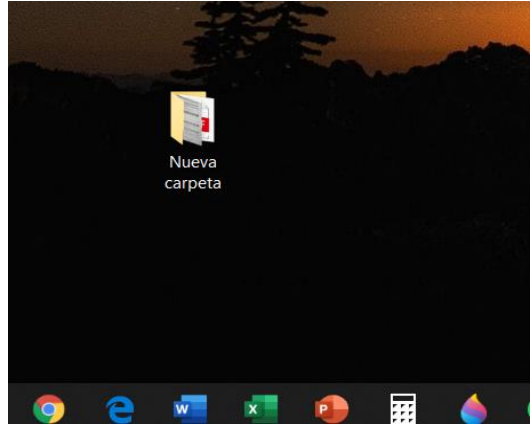

## **ЕТАРА 2**

### PROCESO PARA INGRESAR SU APELACIÓN:

1. Ingrese a <u>www.minvu.cl</u>, luego hacer clic en "*atención ciudadana*", luego clic en "*consulte aquí*", según se muestra en la siguiente imagen:

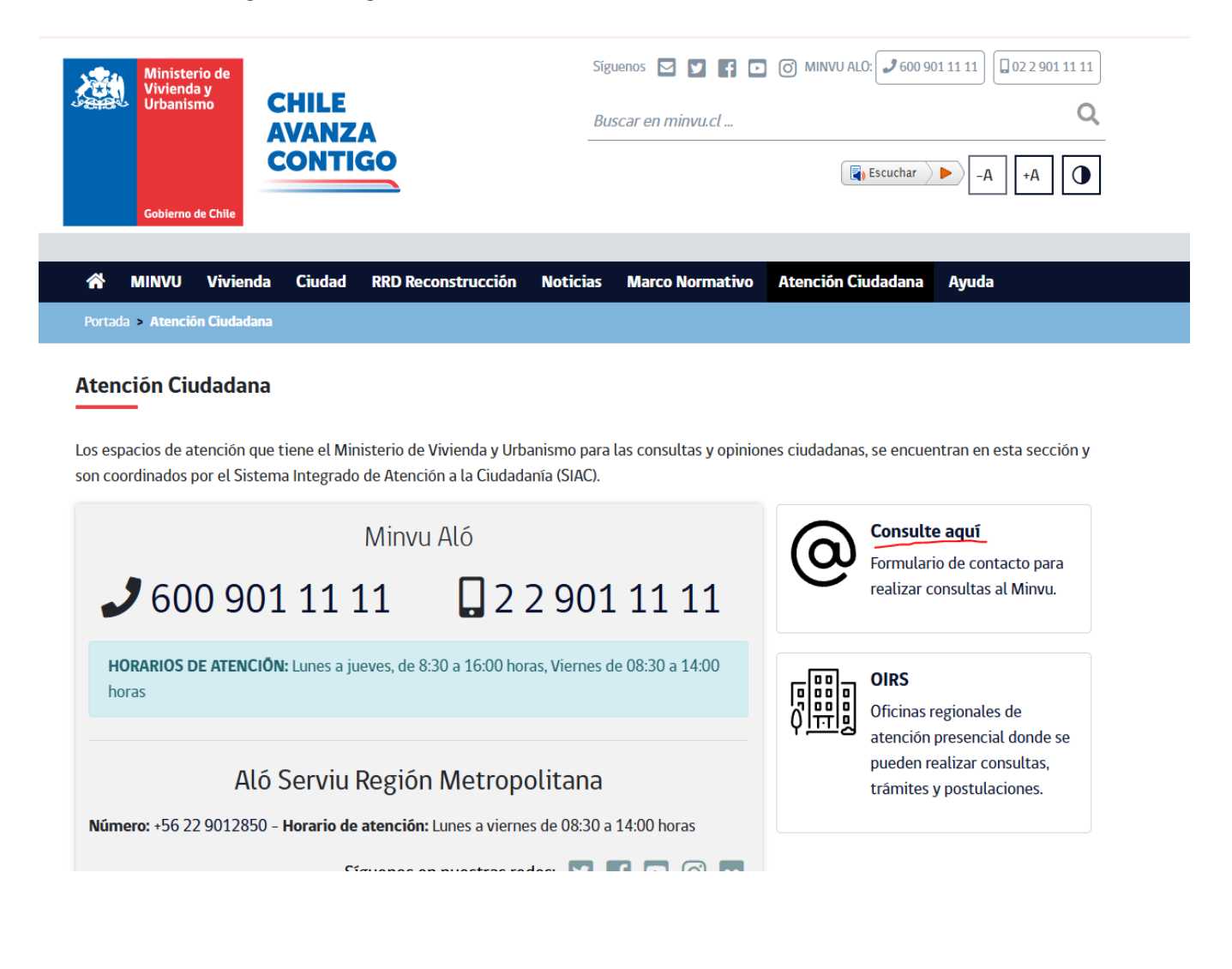

 Al ingresar, seleccione la opción "Realizar un Trámite", luego en Trámite hacer clic en "Apelación de Resultados", en "Subsidio" marcar la opción "Subsidio Sectores Medios (DS.1).
 El campo siguiente desplegará los motivos de la apelación. Al seleccionar el motivo, el sistema le dirá qué documentación adjuntar.

| (*) Rut del Ciudadano:                                                      | Ingrese rut                                                                                                    |       |
|-----------------------------------------------------------------------------|----------------------------------------------------------------------------------------------------|-------|
| (*) Tipo de Requerimiento:                                                  | Realizar un trámite                                                                                                    | ~     |
| (*) Trámite:                                                                | Apelación de resultados                                                                                                    | ~     |
| (*) Subsidio:                                                               | Subsidio Sectores Medios (DS.1)                                                                                                    |       |
|                                                                             | Puede realizar este trámite si considera que la evaluación de su postulación al Subsidio para Sectores Medios (DS presenta errores que no son atribuibles a su responsabilidad.                                                                                                    | S.1), |
|                                                                             |                                                                                                    |       |
| (^) Motivo de Apelación:                                                    | Seleccione opción                                                                                                    |       |
|                                                                             | Seleccione opción                                                                                                    |       |
| (*) Tipo de Consulta:                                                       |                                                                                                    |       |
| (*) Tipo de Consulta:                                                       | Inhábil por beneficio anterior.                                                                                                    | ~     |
| (*) Tipo de Consulta:                                                       | Inhábil por beneficio anterior. Inhábil por propiedad.                                                                                                    | ~     |
| (*) Tipo de Consulta:                                                       | Inhábil por beneficio anterior.<br>Inhábil por propiedad.<br>Mal postulado a la Región de Preferencia.                                                                                                    | ~     |
| (*) Tipo de Consulta:<br>(*) Nombres:                                       | Inhábil por beneficio anterior. Inhábil por propiedad. Mal postulado a la Región de Preferencia. Mal postulado al tramo. Otro motivo                                                                                                    | ~     |
| (*) Tipo de Consulta:<br>(*) Nombres:<br>(*) Apellidos:                     | Inhábil por beneficio anterior.<br>Inhábil por propiedad.<br>Mal postulado a la Región de Preferencia.<br>Mal postulado al tramo.<br>Otro motivo.<br>Postulación no fue considerada                                                                                                    | ~     |
| (*) Tipo de Consulta:<br>(*) Nombres:<br>(*) Apellidos:                     | Inhábil por beneficio anterior.<br>Inhábil por propiedad.<br>Mal postulado a la Región de Preferencia.<br>Mal postulado al tramo.<br>Otro motivo.<br>Postulación no fue considerada.<br>Puntaje por aborro                                                                                                    | ~     |
| (*) Tipo de Consulta:<br>(*) Nombres:<br>(*) Apellidos:<br>Sexo:            | Inhábil por beneficio anterior.<br>Inhábil por propiedad.<br>Mal postulado a la Región de Preferencia.<br>Mal postulado al tramo.<br>Otro motivo.<br>Postulación no fue considerada.<br>Puntaje por ahorro.<br>Puntaje por Antigüedad de la postulación.                                                                                                    | ~     |
| (*) Tipo de Consulta:<br>(*) Nombres:<br>(*) Apellidos:<br>Sexo:            | Inhábil por beneficio anterior.<br>Inhábil por propiedad.<br>Mal postulado a la Región de Preferencia.<br>Mal postulado al tramo.<br>Otro motivo.<br>Postulación no fue considerada.<br>Puntaje por ahorro.<br>Puntaje por Antigüedad de la postulación.<br>Puntaje por discapacidad.                                                                                     | ~     |
| (*) Tipo de Consulta:<br>(*) Nombres:<br>(*) Apellidos:<br>Sexo:<br>Género: | Inhábil por beneficio anterior.<br>Inhábil por propiedad.<br>Mal postulado a la Región de Preferencia.<br>Mal postulado al tramo.<br>Otro motivo.<br>Postulación no fue considerada.<br>Puntaje por ahorro.<br>Puntaje por Antigüedad de la postulación.<br>Puntaje por discapacidad.<br>Puntaje por integrante del núcleo familiar.                                      | •     |
| (*) Tipo de Consulta:<br>(*) Nombres:<br>(*) Apellidos:<br>Sexo:<br>Género: | Inhábil por beneficio anterior.<br>Inhábil por propiedad.<br>Mal postulado a la Región de Preferencia.<br>Mal postulado al tramo.<br>Otro motivo.<br>Postulación no fue considerada.<br>Puntaje por ahorro.<br>Puntaje por Antigüedad de la postulación.<br>Puntaje por discapacidad.<br>Puntaje por integrante del núcleo familiar.<br>Puntaje por Subsidio de Arriendo. | ·     |

- 3. Debe completar el resto de los campos asociados a la información de la persona que apela y enviar la solicitud.
- 4. Recibirá un correo con acuso de recibo de su solicitud.

(Esta imagen de ejemplo, corresponde al **Acuso de Recibo** que el sistema envía a su correo electrónico registrado, teniendo presente que el plazo varía conforme a los tiempos propios del proceso para el Subsidio Sectores Medios (DS.01).

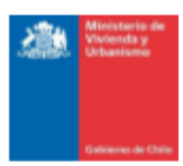

ACUSO DE RECIBO LEY 19.880

#### Estimado/a Sr(a).

A través de la presente le queremos informar que con fecha 12 de Mayo de 2020 hemos recibido su presentación y los siguientes documentos adjuntos:

- 1. Oficio 24 hojas parte 2.pdf
- Oficio 9 hojas.pdf
- 3. Oficio 24 hojas parte 1.pdf

De acuerdo a nuestros procedimientos, verificaremos si el tema que usted plantea, es materia que debiera conocer nuestro Servicio, de ser así el plazo para dar respuesta a su solicitud será de 20 días hábiles, y excepcionalmente podría ser prorrogado por otros 10 días hábiles, cuando existan circunstancias que ameriten ampliar el plazo, para poder entregar una respuesta definitiva y completa.

En caso que la materia no fuera de nuestra competencia, procederemos a derivar su presentación al organismo que corresponda con copia a Ud. para conocimiento y consideración.

Su presentación se encuentra asociada al siguiente código: CAS-10890-Y0B5L4

Con este código Ud. puede realizar el seguimiento del estado de su solicitud, ingresando a <u>www.minvu.cl</u> y haciendo clic en "Contáctenos". Si no está registrada/o puede hacerlo ingresando a <u>www.minvu.cl</u>, luego haciendo clic en "Contáctenos", e ingresando los datos solicitados, con esto queda registrada/o como usuari@ MINVU.

> ...Saluda Atte Sistema Integrado de Atención a la Ciudadanía MinvuTest

Himistorio de Viviende y Urbanismo, Alameda 924 - Santiago - Chile - Teléfono (55-2) 2501 1000 - Fax (55-2) 2501 2200